# emgetis

### INSTALAÇÃO DE USUÁRIO VPN FORTIGATE PARA WINDOWS

1 – Instalando do Início o FortiClient SSLVPN:

Link para download: https://emgetis.se.gov.br/downloads/

2 – Após a instalação, clicar em "Configurar a VPN":

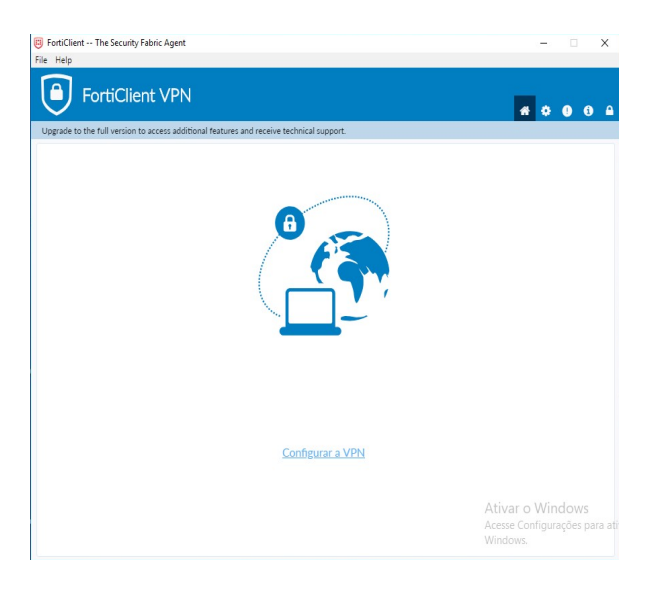

Figura 1

- 3 Marcar o tipo da conexão SSL-VPN;
- 3.1 Preencher os campos:
- 3.1.1 Nome Conexão, Ex: Emgetis;
- 3.1.2 Descrição, Ex: Maciel;
- 3.1.3 Gateway Remoto, Ex: https://vpnxx.se.gov.br:10443/Emgetis.

Obs: O endereço do Gateway Remoto ou "Endereço do peer", está no Termo de Responsabilidade encaminhado para o usuário da conta VPN, vale ressaltar que, deve fazer uma cópia do que está escrito no termo, respeitando os números e as letras maiúsculas e minúsculas.

- 3.1.4 Marcar o item "Porta customizada" e digitar a porta número 10443;
- 3.1.5 "Certificado do cliente" marcar Nenhum;
- 3.1.6 "Autenticação" marcar Prompt no login;
- 3.1.7 Clicar em "Salvar".

# emgetis

| FortiClient The Security Fabric Agent                     |                                                         | - 🗆 X             |
|-----------------------------------------------------------|---------------------------------------------------------|-------------------|
| File Help                                                 |                                                         |                   |
| FortiClient VPN                                           |                                                         | <b># \$ 8 6 A</b> |
| Upgrade to the full version to access additional features | and receive technical support.                          |                   |
| Editar a Conexã                                           | ão de VPN                                               |                   |
| VPN                                                       | SSL-VPN VPN IPsec                                       |                   |
| Nome da Conexão                                           | Emgetis                                                 |                   |
| Descrição                                                 |                                                         |                   |
| Gateway Remoto                                            | https://vpn01.se.gov.br:10443/Emgetis                   | ĸ                 |
|                                                           | +Adicionar Gateway remoto                               |                   |
|                                                           | Porta customizada 10443                                 |                   |
| Certificado do Cliente                                    | Nenhum •                                                |                   |
| Autenticação                                              | Prompt no login     Salvar login                        |                   |
|                                                           | Nao Avisar sobre Certificados de Servidores não valido: | 2                 |
|                                                           | Cancelar Salvar                                         |                   |
|                                                           | Caliccial                                               |                   |
|                                                           |                                                         |                   |
|                                                           |                                                         |                   |
|                                                           |                                                         |                   |
|                                                           |                                                         |                   |
|                                                           |                                                         |                   |
|                                                           |                                                         |                   |

#### Figura 2

4 – Ao concluir todos os passos efetuar a conexão conforme Figura 2, mas Executar como Administrador.

4.1 – Preencher o campo "usuário" com o usuário de acesso ao Expresso, juntamente com a senha do Expresso no campo abaixo.

| 😇 FortiClient The Security Fabric Ag  | lent                            |                            | - ×                                                            |
|---------------------------------------|---------------------------------|----------------------------|----------------------------------------------------------------|
| File Help                             |                                 |                            |                                                                |
| FortiClient VI                        | PN                              |                            | <b># 0 0 0 </b>                                                |
| Upgrade to the full version to access | additional features and         | receive technical support. |                                                                |
|                                       | Nome da VPN<br>Usuário<br>Senha | Engets  Conectar           | :                                                              |
|                                       |                                 |                            | Ativar o Windows<br>Acesse Configurações para atir<br>Windows. |

#### Figura 3

Obs: Utilizar a Internet para efetuar a conexão.